# SOLICITAÇÃO DE ALVARÁ ONLINE

Para iniciar a solicitação de Alvará Online, basta clicar no botão ALVARÁ ONLINE.

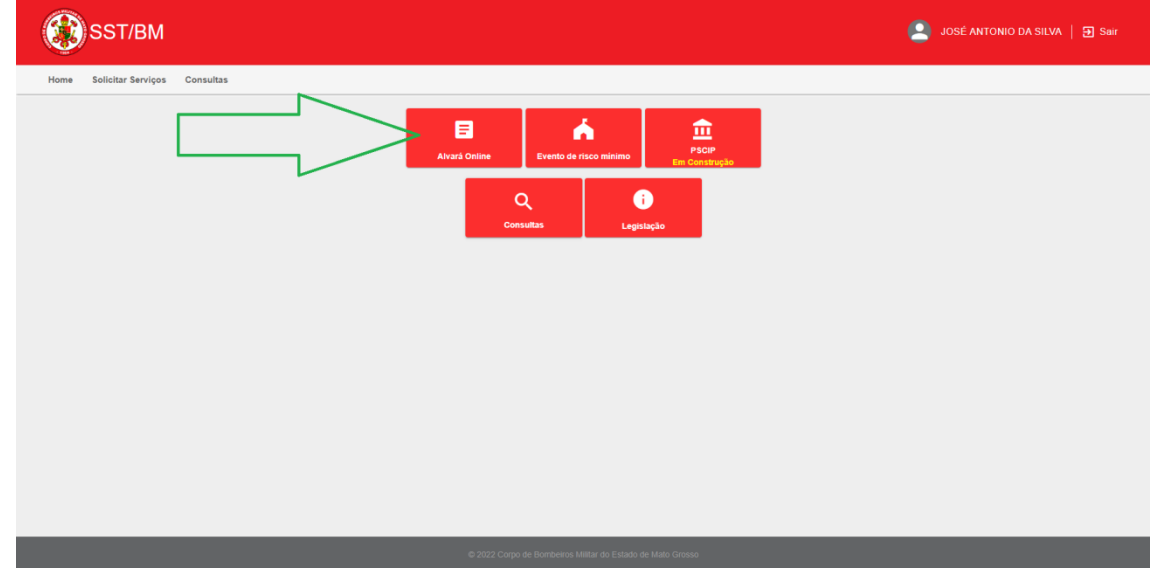

## Ou na aba SOLICITAR SERVIÇOS e escolher ALVARÁ ONLINE.

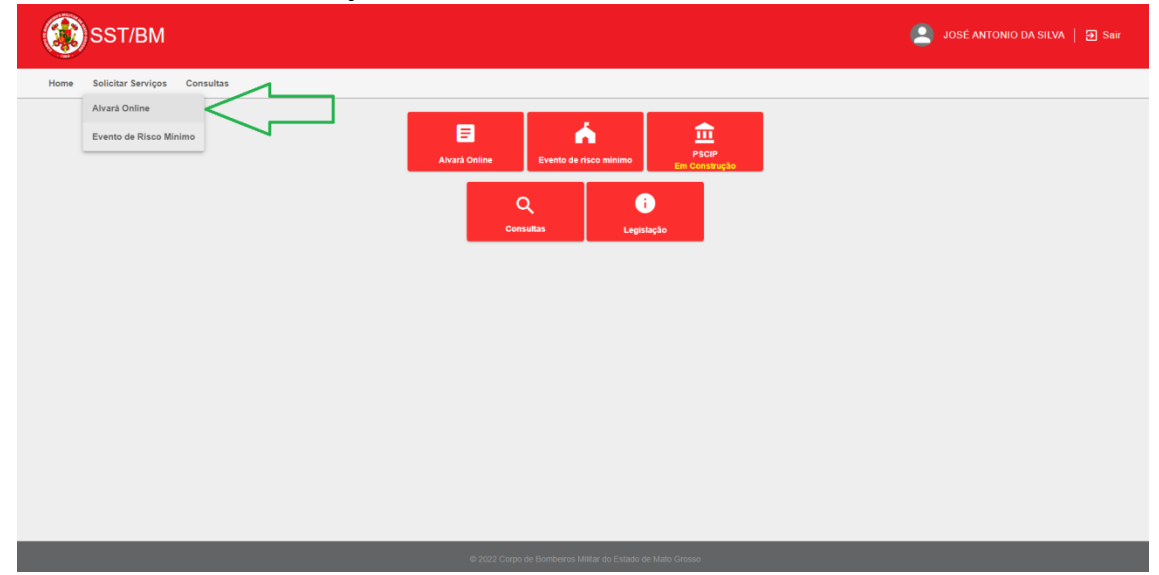

## Em seguida, para iniciar a solicitação clique no botão INICIAR SOLICITAÇÃO.

| SST/BM SST/BM                                                 | 9SÉ ANTONIO DA SILVA                                                             | <b>Ə</b> Sair       |
|---------------------------------------------------------------|----------------------------------------------------------------------------------|---------------------|
| Home Solicitar Serviços Consultas                             |                                                                                  |                     |
| Viente         Octuation           Viente         Octuation   | ie Pânco (APSCIP) para editicaçã<br>em a necessitade de vistoria lécni<br>attar: | les e<br>ca prévis. |
| © 2022 Corpo de Borribeiros Militar do Estado de Malto Grosso |                                                                                  |                     |

Verifique a documentação necessária e prossiga clicando o botão INICIAR SOLICITAÇÃO.

| SST/                                                                                                    | /BM 😩 josé antonio da sil                                                                                                    | LVA   🗗 Sair                          |
|----------------------------------------------------------------------------------------------------|----------------------------------------------------------------------------------------------------|---------------------------------------|
| Home Solicitar S<br>Visando celeridade par<br>locas de risco enqual<br>Este alvará tem a mer<br>Durante o preenchime<br>Iniciar Solicita | Serviços Consultas  ara os procedimentos de regulantação, o Corpo de Bomberos Miltar de Malo Grosso implantou o Sokema de Serviços Técnicos (SST/BM), que possibilita a erresalio on âine do Alvará Provedino de Segurança Contra incêndo e Pânco (APSCIP) para Documentos Necessários  Para protocolar seu procedimento simplificado, tenha em mãos os segurintes documentos: a) Comprovante da área construída, podendo ser apresentado o Imposto Pinetoal a Territoria Urbano - IPTU, o Imposto sobre Transmissão de Bens Imóveis - ITBI, o Bolelim de Cadastro Imobiliário - BCL o Haldes es, Alvarás exercidos pelo CBMM, prefetitura municipal, plantes aprovandas pelos drabas pelos drabas poblicicos, plantas acompanhadas de ART/RRT ou somente ART/RRT. | edificações e<br>pria técnica prévia. |
|                                                                                                    | <ul> <li>b) CPF do solicitante, do responsável pelo uso e do proprietário da edificação;</li> <li>c) Certidão CNPJ para empresas (para emitir Cique aqui );</li> <li>d) Se for Microempreendedor Individual, o Certificado de Condição de Microempreendedor Individual (para emitir Cique aqui )</li> </ul>                                                                                                    |                                       |
|                                                                                                    | Histar Solidação Sar                                                                                                    |                                       |
|                                                                                                    | © 2022 Corpo de Bornbeiros Militar do Estado de Malo Grosso                                                                                                    |                                       |

Nesta próxima tela deve-se informar a ocupação em que a edificação se classifica.

Observe que no caso de empresas classificadas como DOMICÍLIO FISCAL, isto é, empresas prestadoras de serviço (Exemplo: representação comercial, consultoria, etc) que não possuam uma sede física e utilize o endereço residencial para fins fiscais, estas empresas são dispensadas da obtenção do Alvará do CBMMT.

Caso enquadre nessa situação de DOMICÍLIO FISCAL, deverá selecionar a caixa box indicada.

| SST/BM                                                                   | 🔔 JOSÉ ANTONIO DA SILVA   🗃 Sair                                                                                                    |
|--------------------------------------------------------------------------|----------------------------------------------------------------------------------------------------|
| Home Solicitar Serviços Consultas                                        |                                                                                                    |
| Ocupação da edificação (Conforme NTCB 01 Anexo A - Tabela 8)             | rviço que utilizam o endereço residencial apenas para fins de correspondências fiscais)                                                                    |
| Divisão Descrição                                                        | Exemplo                                                                                                    |
| A-1 Habitação unifamiliar                                                | Casas térreas ou assobradadas (isoladas ou não)                                                                                                    |
| A-2 Habitação multifamiliar                                              | Edifícios de apartamentos em geral e condominios horizontais                                                                                               |
| A-3 Habitação coletiva                                                   | Pensionatos, internatos, alojamentos, mosteiros, conventos, residências gerlátricas. Capacidade máxima de 16 leitos.                                       |
| B-1 Hotel e assemelhado                                                  | Hotéis, motéis, pensões, hospedarias, pousadas, albergues, casas de cômodos e divisão A-3 com mais de 16 de leitos.                                        |
| B-2 Hotel residencial                                                    | Hotéis e assemelhados com cozinha própria nos apartamentos (incluem-se os apart-hotéis) e assemelhados.                                                    |
| C-1 Comércio com baixa carga de incêndio                                 | Armarinhos, artigos de metal, louças, artigos hospitalares e outros.                                                                                       |
| C-2 Comércio com média e alta carga de incêndio                          | Edifícios de lojas de departamentos, magazines, galerias comerciais, supermercados em geral, mercados e outros.                                            |
| C-3 Shoppings centers                                                    | Centro de compras em geral.                                                                                                    |
| D-1 Local para prestação de serviço profissional ou condução de negócios | Escritórios administrativos ou técnicos, instituições financeiras (que não estejam incluídas em D-2), cabeleireiros, centros profissionais e assemelhados. |
| D-2 Agência bancária                                                     | Agências bancárias e assemelhados.                                                                                                    |
| D-3 Serviço de reparação (exceto os classificados em G-4)                | Lavanderias, assistência lécnica, reparação e manutenção de apareihos eletrodomésticos, chaveiros, pintura de letterios e outros.                          |
|                                                                          |                                                                                                    |

Caso não se enquadre como DOMICÍLIO FISCAL, deverá selecionar a ocupação principal da edificação, o qual se refere a atividade desenvolvida na edificação. Caso tenha dúvidas em qual ocupação a edificação se enquadra, realize uma pesquisa na NTCB nº 07 – Carga de Incêndios através do número do CNAE da atividade desenvolvida, como indicado abaixo.

Observe que no caso exposto, trata de atividade Supermercados, como CNAE 4711-3/02, o qual corresponde a ocupação classificada como C-2.

| C A Nao seguro   bombeiros.mt.gov.br/documents/18620746/ | 216502777NTCB_07_20 | J20_Carga_de_inci | endio.pdf/ubedtcs1-f0c7-2083-e4ae-1af1                                     | 0091326 | U             |                 |           | a 6 🗶     |
|----------------------------------------------------------|---------------------|-------------------|----------------------------------------------------------------------------|---------|---------------|-----------------|-----------|-----------|
| ESTADO DE MATO GROSSO                                    |                     |                   | 11 / 55   - 100% +                                                         |         | 0             |                 | 4711-3/02 | 2/2 ^ ~ X |
|                                                          |                     |                   |                                                                            |         |               |                 |           |           |
|                                                          |                     |                   | Próteses e artigos de ortopedia<br>(comércio atacadista)                   | C-2     | 4645-1/02     | 400             |           |           |
|                                                          |                     |                   | Reboques e semirreboques novos e<br>usados (comércio por atacado)          | C-1     | 4511-1/05     | 200             |           |           |
|                                                          |                     |                   | Relojoaria – Artigos (comércio<br>vareiista)                               | C-1     | 4783-1/02     | 300             |           |           |
|                                                          |                     |                   | Representantes comerciais e agentes<br>do comércio de mercadorias em geral | C-2     | 4619-2/00     | 800             |           |           |
|                                                          |                     |                   | não especializado<br>Resíduos de papel e papelão                           |         | 1007 7104     | 1.000           |           |           |
|                                                          |                     |                   | (comércio atacadista)<br>Resíduos e sucatas metálicos                      | C-2     | 4687-7/01     | 1.000           |           |           |
|                                                          |                     |                   | (comércio atacadista)                                                      | C-1     | 4687-7/03     | 300             |           |           |
|                                                          |                     |                   | exceto de papel e papelão (comércio<br>atacadista)                         | C-2     | 4687-7/02     | 800             |           |           |
|                                                          |                     | Comercial         | Resinas e elastômeros<br>(comércio atacadista)                             | C-2     | 4684-2/01     | 1.000           |           |           |
|                                                          |                     |                   | Roupas e acessórios para uso<br>profissional e de segurança do<br>trabalho | C-2     | 4642-7/02     | 600             |           |           |
|                                                          |                     |                   | (comércio atacadista)<br>Sementes, flores, plantas e gramas                | 0.2     | 4623-1/06     | 400             |           |           |
|                                                          |                     |                   | (comércio atacadista)<br>Sisal (comércio atacadista)                       | 0.2     | 4623 1/07     | 600             |           |           |
|                                                          |                     |                   | Sola (comércio ata edista)                                                 | C-2     | 4622-2/00     | 400             |           |           |
|                                                          |                     |                   | Solventes (comércio atacadista)                                            | C-2     | 4684-2/02     | 1.000           |           |           |
|                                                          |                     |                   | Sorvetes (comércio atacadista)                                             | C-2     | 4637-1/06     | 400             |           |           |
|                                                          |                     |                   | Supermercados                                                              | C-2     | 4711-3/02     | 400             |           |           |
|                                                          |                     |                   | Suprimentos para informática<br>(comércio atacadista)                      | C-2     | 4651-6/02     | 400             |           |           |
|                                                          |                     |                   | Suvenires, biutunas e artesanatos<br>(comércie rarejista)                  | C-1     | 4789-0/01     | 200             |           |           |
|                                                          |                     |                   | Teleacaria                                                                 | C-2     | 4729-6/01     | 400             |           |           |
|                                                          |                     |                   | Tapeçaria, cortinas e persianas –<br>Artigos (comércio varejista)          | C-2     | 4759-8/01     | 600             |           |           |
|                                                          |                     |                   | Tapeçaria; persianas e cortinas –<br>Artigos (comércio atacadista)         | C-2     | 4649-4/05     | 600             |           |           |
|                                                          |                     |                   | Tecidos (comércio atacadista)                                              | C-2     | 4641-9/01     | 600             |           |           |
|                                                          |                     |                   | Têxteis, vestuário, calçados e artigos                                     | 0.2     | 4616-9/00     | 600             |           |           |
|                                                          |                     |                   | e agentes do comércio)                                                     | ~2      | 4010-8/00     |                 |           |           |
|                                                          |                     |                   | (comércio varejista)                                                       | C-2     | 4741-5/00     | 1.000           |           |           |
|                                                          |                     |                   |                                                                            |         |               | Página 11 de 55 |           |           |
|                                                          |                     |                   |                                                                            |         |               |                 |           |           |
|                                                          |                     |                   |                                                                            |         |               |                 |           |           |
|                                                          | _                   |                   | Nama Tiania da Cama da Dambaixa aŭ                                         | 7 0005  |               | - Ma            |           |           |
|                                                          |                     |                   | Norma Tecnica do Corpo de Bombeiros nº C                                   |         | carga de Ince | indio           |           |           |

#### Em seguida selecione a ocupação correspondente.

| (      | SST/BM                                                                                                    | 🙎 JOSÉ ANTONIO DA SILVA   🗃 Swir                                                                                                    |
|--------|----------------------------------------------------------------------------------------------------|----------------------------------------------------------------------------------------------------|
| Hor    | ne Solicitar Serviços Consultas                                                                                                    |                                                                                                    |
|        | Dcupação da edificação (Conforme NTCB 01 Anexo A - Tabela 8)<br>O local caracteriza-se como <b>DOMICÍLIO FISCAL</b> (empresas prestadoras de serviço o | que utilizam o endereço residencial apenas para fins de correspondências fiscais)                                                                          |
| Divisi | o Descrição                                                                                                    | Ελικηρίο                                                                                                    |
| A-1    | Habitação unifamiliar                                                                                                    | Casas térreas ou assobradadas (isoladas ou não)                                                                                                    |
| A-2    | Habitação multifamiliar                                                                                                    | Edificios de apartamentos em geral e condomínios horizontais                                                                                               |
| A-3    | Habitação coletiva                                                                                                    | Pensionatos, internatos, atojamentos, mosteiros, conventos, residências gerlátricas. Capacidade máxima de 16 leitos.                                       |
| B-1    | Hotel e assemelhado                                                                                                    | Hotéis, motéis, pensões, hospedarias, pousadas, albergues, casas de cómodos e divisão A-3 com mais de 16 de leitos.                                        |
| B-2    | Hotel residencial                                                                                                    | Hotéis e assemelhados com cozinha própria nos apartamentos (incluem-se os apart-hotéis) e assemelhados.                                                    |
| C-1    | Comércio com baixa carga de incêndio                                                                                                    | Armarinhos, artigos de metal, louças, artigos hospitalares e outros.                                                                                       |
| C-2    | Comércio com média e alta carga de incêndio                                                                                                    | Edificios de lojas de departamentos, magazines, galerias comerciais, supermercados em geral, mercados e outros.                                            |
| C-3    | Shoppings centers                                                                                                    | Centro de compras em geral.                                                                                                    |
| D-1    | Local para prestação de serviço profissional ou condução de negócios                                                                                   | Escritórios administrativos ou técnicos, instituições financeiras (que não estejam incluídas em D-2), cabeleireiros, centros profissionais e assemelhados. |
| D-2    | Agência bancária                                                                                                    | Agências bancárias e assemelhados.                                                                                                    |
| D-3    | Serviço de reparação (exceto os classificados em G-4)                                                                                                  | Lavanderias, assistência técnica, reparação e manutenção de apareihos eletrodomésticos, chaveiros, pintura de letreiros e outros.                          |

#### Após selecionar a ocupação, role o cursor até o final da página e clique no botão AVANÇAR.

| SST/BM                                                                                  | Sair JOSÉ ANTONIO DA SILVA   🗃 Sair                                                                                                    |
|-----------------------------------------------------------------------------------------|----------------------------------------------------------------------------------------------------|
| Home Solicitar Serviços Consultas                                                       |                                                                                                    |
| J-2 Todo tipo de depósito                                                               | Depósitos com carga de incêndio até 500 MJIm2.                                                                                                    |
| J-3 Todo tipo de depósito                                                               | Depósitos com carga de incêndio entre 300 a 1.200 MJ/m2.                                                                                                    |
| J-4 Todo tipo de depósito                                                               | Depósitos onde a carga de incêndio ultrapassa a 1.200 MJ/m².                                                                                                    |
| L-1 Comércio                                                                            | Comércio em geral de fogos de artifícios e assemelhados.                                                                                                    |
| L-2 Indústria                                                                           | Indústria de material explosivo.                                                                                                    |
| L-3 Depósito                                                                            | Depósito de material explosivo.                                                                                                    |
| M-1 Túnel                                                                               | Túnel rodoterroviário e maritimo, destinados à transporte diversos.                                                                                                    |
| M-2 Líquido ou gás, inflamáveis ou combustiveis                                         | Edificação destinada à produção, manipulação, armazenamento, revenda e distribuição de líquidos ou gases combustíveis e inflamáveis.                                                                               |
| M-3 Central de comunicação e energia                                                    | Central teletônica, centros de comunicação, centrais de transmissão e de distribuição de energia.                                                                                                    |
| M-4 Propriedade em transformação                                                        | Locais em construção ou demotição.                                                                                                    |
| M-5 Agroindustrial. Agricultura, pecuária, produção florestal, aquicultura e aquoponia. | Unidades de armazenamento e beneficiamento (silos, secadores de grãos, armazêns e similares). Compreende também a exploração ordenada dos recursos naturais<br>vegetais e animais em ambiente natural e protegido. |
| M-6 Terra selvagem                                                                      | Floresta, reserva ecológica, parque florestal e assemelhados.                                                                                                    |
| M-7 Pátio de containers                                                                 | Area aberta destinada a armazenamento de containers. Cursor da página                                                                                                    |
| M-8 Processamento de lixo                                                               | Propriedade destinada ao processamento, reciclagem ou armazenamento de material recusadoidescartado.                                                                                                    |
| → Avançar                                                                               |                                                                                                    |
|                                                                                         |                                                                                                    |

Em seguida será apresentada a pagina do Questionário de Procedimento Simplificado, onde todas as perguntas deverão ser respondidas com uma resposta. Esse questionário é fundamental para verificar se a edificação atende todos os requisitos necessários para o enquadramento nesse tipo de regularização.

A seguir comentaremos cada pergunta do questionário.

A primeira pergunta refere-se a área total da edificação. Ressalta-se que a regularização perante o Corpo de Bombeiros Militar deve ser realizada considerando a área total da edificação. Portanto, caso a empresa ocupe parcialmente a edificação, deve-se considerar a área total, incluindo as áreas que não são ocupadas pela empresa. (exemplo: uma loja no interior de um Shopping, a área a ser considerada deve ser a área total do Shopping e não apenas a área que a loja ocupa; Nesse caso, se a área total do Shopping for superior a 750m<sup>2</sup>, a regularização não poderá ser realizada na forma simplificada, sendo necessária a regularização convencional.)

| Questionário de Procedimento Simplificado                                                                                     |
|----------------------------------------------------------------------------------------------------|
| 1) A área construída total da edificação onde é empregada o exercício das atividades é igual ou interior a 750m <sup>-7</sup> |
| Sim                                                                                                    |
| O Nilo                                                                                                    |

Na sequencia, a pergunta 2 refere-se justamente a área considerada para regularização. A regularização simplificada aplica-se apenas a regularização total da edificação (de áreas que não ultrapassem 750m<sup>2</sup>), não sendo permitida a regularização parcial da edificação no formato simplificado.

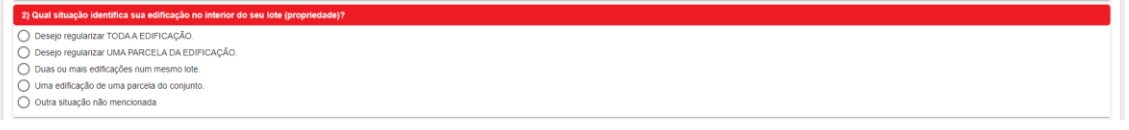

A questão 3 refere-se a situação de propriedade do imóvel, devendo ser respondido qual a situação a edificação se enquadrada.

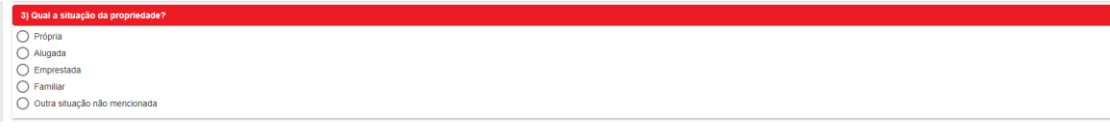

A questão 4 refere-se as características construtiva da edificação, devendo indicar qual a composição dos materiais existentes na edificação. Ressalta-se que edificações com elementos estruturais em madeira sem tratamento anti-chamas não podem regularizar na forma simplificada.

Metai e/ou concreto
 Madeira com tratamento retardante ao fogo
 Madeira sem tratamento retardante ao fogo

4) Os elementos es

A questão 5 refere-se a quantidade de pavimentos existentes na edificação. Nesse item não se deve computar como pavimento áreas técnicas (caixa d'água, barriletes, casa de maquinas, mezaninos). Salienta-se que somente podem ser regularizadas na forma simplificada edificações com até 12 metros de altura.

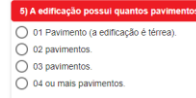

A questão 6 trata sobre a existência de forro de madeira na edificação. Caso possua, a madeira deverá possuir tratamento anti-chamas. Ressalta-se que caso não possua tratamento antichamas a edificação não poderá se regularizar na forma simplificada. Caso a edificação tenha forro constituído de outro material que não seja madeira ou não tenha forro, deverá assinalar a opção que não possui forro de madeira.

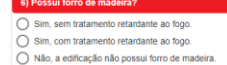

A questão 7 refere-se sobre o tipo de atividade e lotação. Salienta-se que caso a edificação tenha lotação de público superior a 200 pessoas não poderá regularizar na forma simplificada.

O Sim

A questão 8 refere-se ao armazenamento ou comercialização de líquidos inflamáveis ou combustíveis. Caso possua na edificação, não poderá ultrapassar 250 litros. Caso ultrapasse essa quantidade, não poderá regularizar da forma simplificada.

O Sim Não

A questão 9 trata da utilização de GLP. Caso utilize, deverá indicar a quantidade utilizada no local. Ressalta-se que caso utilize central superior a 190 kg de GLP ou botijões P13 superior a 5 unidades não poderá regularizar na forma simplificada.

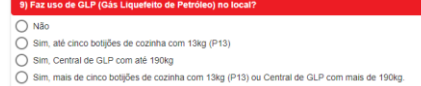

A questão 10 refere-se a utilização ou armazenamento de produtos tóxicos, radioativos ou explosivos. Caso utilize algum desses tipos de produtos a edificação não poderá ser regularizada na forma simplificada.

O Sim Não

A questão 11 refere-se a existência de subsolo na edificação. Caso não tenha subsolo na edificação ou tenha e seja apenas utilizado para estacionamento de veículos assinale a opção NÃO. Caso possua subsolo e seja utilizado para atividade diferente de estacionamento (exemplo: depósito, comércio, etc) deve-se assinalar a opção SIM.

O Sim Não

A questão 12 refere-se a condição de isenção de taxa para a solicitação do serviço. Salienta-se que caso possua condição de isenção de taxa, será necessária a comprovação desta situação através do anexo de documentação comprobatória.

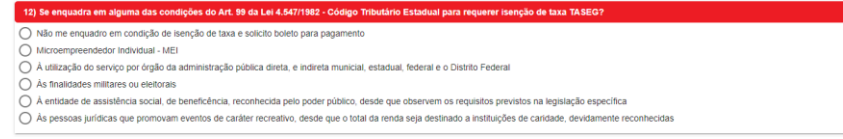

A questão 13 finaliza o questionário, devendo assinalar os casos em que a edificação se encaixe. Caso não se encaixe em nenhuma das condições deve assinalar apenas a ultima opção A EDIFICAÇÃO NÃO SE ENCAIZA EM NENHUMA DAS ALTERNATIVAS.

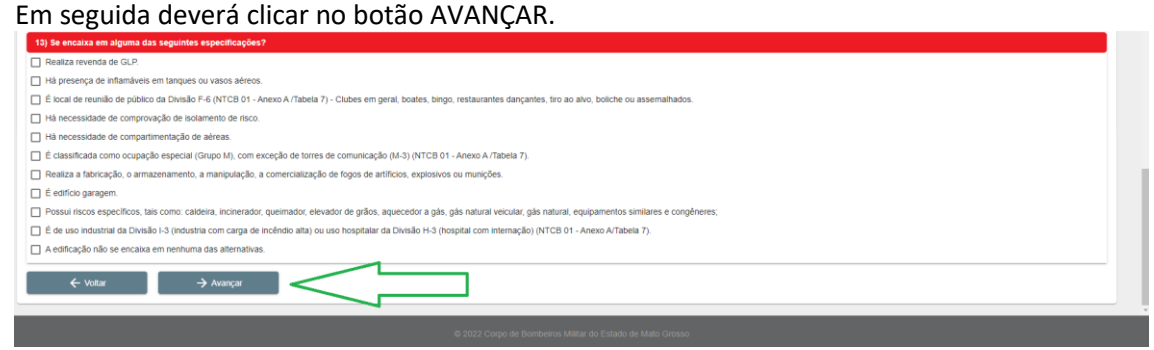

Caso seja apresentado a mensagem de Atenção abaixo, significa que a edificação NÃO poderá ser regularizada na forma simplificada, devendo regularizar na forma <u>convencional</u>. Nesse caso verifique as informações preenchidas, caso estejam corretas a regularização não poderá ser da forma simplificada.

| SST/BM                                                                                                    | ) JOSÉ ANTONIO DA SILVA   🗃 Sa |
|----------------------------------------------------------------------------------------------------|--------------------------------|
| ome Solicitar Serviços Consultas                                                                                                    |                                |
| Não me enquadro em condição de isenção de taxa e solicito boleto para pagamento                                                                                                    |                                |
| Microempreendedor Individual - MEI                                                                                                    |                                |
| A dultazatao do serviço por orgao da administração publica direta, e indireta munical, estadual, tederal e o Distrito Federal                                                                                        |                                |
| A entiandade a sistebaria societaria de beneficência recombecida nelo noter núblico, desde nue observem os recuisios newistos na lenislação específica                                                               |                                |
| As pessoas jurídicas que promovam eventos de caráfer recreativo, desde que o total da renda seja destinado a instituições de carádade, devidamente reconhecidas                                                      |                                |
|                                                                                                    |                                |
| Se encaixa em alguma das seguintes especificações?                                                                                                    |                                |
| Realiza revenda de GLP.                                                                                                    |                                |
| Ha presença de inflamáveis em tanques ou vasos aéreos.                                                                                                    |                                |
| 🗋 É local de reunião de público da Divisão F-6 (NTCB 01 - Anexo A /Tabela 7) - Clubes em geral, boates, bingo, restaurantes dançantes, tiro ao aivo, boliche ou assemalihados.                                       |                                |
| A necessidade de comprovação de isolamento de risco.                                                                                                    |                                |
| Há necessidade de compartimentação de aéreas.                                                                                                    |                                |
| É classificada como ocupação especial (Grupo M), com exceção de torres de comunicação (M-3) (NTCB 01 - Anexo A /Tabela 7).                                                                                           |                                |
| Realiza a fabricação, o armazenamento, a manipulação, a comercialização de fogos de artificios, explosivos ou munições.                                                                                              |                                |
| É edificio garagem.                                                                                                    |                                |
| Possul riscos específicos, tais como: caldeira, incinerador, queimador, elevador de grãos, aquecedor a gás, gás natural veicular, gás natural, equipamentos similares e congêneres;                                  |                                |
| 🗍 É de uso industrial da Divisão I-3 (industria com carga de incêndio alta) ou uso hospitalar da Divisão H-3 (hospital com internação) (NTCB 01 - Anexo A/Tabela 7).                                                 |                                |
| a A edificação não se encaixa em nenhuma das alternativas.                                                                                                    |                                |
| A strange                                                                                                    | ×                              |
|                                                                                                    |                                |
| A edificação não se enquadra em Procedimento Simplificado (PS). Verifique as informações preenchidas, caso estejam todas corretas, a edificação deverá ser regularizada presencialmente junto a uma Unidade do Corpo | de Bombeiros Militar.          |
|                                                                                                    |                                |
| ✓ votat → vvançal                                                                                                    |                                |
|                                                                                                    |                                |
|                                                                                                    |                                |

Na sequencia, deverá preencher as declarações das condições de segurança da edificação. Como se trata de um procedimento declaratório, a responsabilidade civil e criminal pelas informações prestadas é inteiramente do solicitante (usuário que está preenchendo).

Na regularização simplificada, o Alvará é emitido sem a necessidade de vistoria prévia do CBMMT. Dessa forma, a responsabilidade de instalar e manter em perfeitas condições de uso as medidas de segurança contra incêndio e pânico exigidas para edificação é de inteira responsabilidade do solicitante.

Na primeira declaração que trata das Saídas de Emergência, leia atentamente as exigências para esta medida de segurança. Caso necessário, baixe a norma técnica nº. 13 (NTCB 13) que trata especificamente das exigências das saídas de emergência.

Recomenda-se o auxilio de um profissional habilitado para orientar sobre as prescrições normativas.

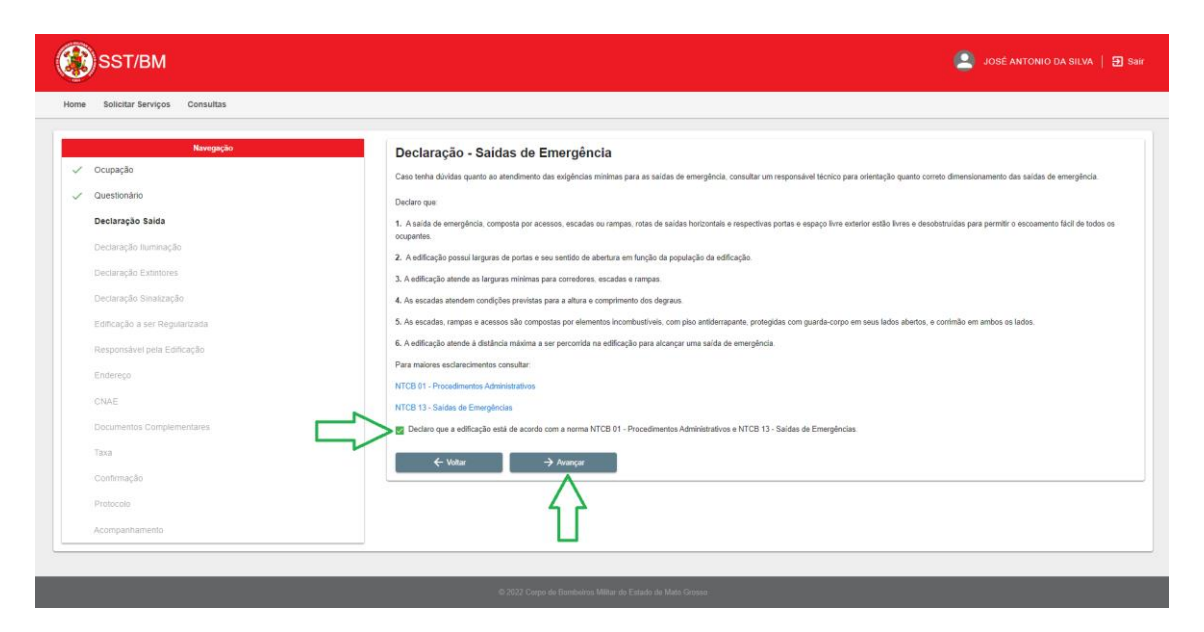

A próxima declaração trata da medida de segurança ILUMINAÇÃO DE EMERGÊNCIA. Deve-se ler atentamente as exigências para esta medida de segurança. Caso necessário, baixe a norma técnica nº. 16 (NTCB 16) que trata especificamente das exigências de iluminação de emergência.

Recomenda-se o auxilio de um profissional habilitado para orientar sobre as prescrições normativas.

| Q  | )<br>SST/BM                                                         | 🙎 JOSÉ ANTONIO DA SILVA   🔂 Sair                                                                                                    |
|----|---------------------------------------------------------------------|----------------------------------------------------------------------------------------------------|
| Ho | me Solicitar Serviços Consultas                                     |                                                                                                    |
|    | Navegação<br>/ Ccupação<br>/ Questionário                           | Declaração - Iluminação de Emergência Case tenta dividas querte a consta instalação Bunitesção de emergência, consultar um responsável lécnico para orientação. Declaro que                                                                                     |
|    | <ul> <li>Declaração Salda</li> <li>Declaração Iluminação</li> </ul> | A a portas de saldas de emergência e as notas de luga da edificação são atendidas por pontos de luminação de emergência.     A Aluminação de emergência está disposta a no máximo 15 m entre os pontos de luminárias, e a no máximo a 7,5 m das paredes.        |
|    | Declaração Extintores<br>Declaração Sinalização                     | Cape a kuningste de emergência seja realizada por central de baterias nu motogenador, a tubulação e as caixas de passagem devem ser fechadas, metálicas ou en PVC rigido antichama, quando a tubulação for<br>aperente. Para maires esclarectimentos consultar: |
|    | Edificação a ser Regularizada<br>Responsável pela Edificação        | NTCR 81 - Procedimentos Administrativos<br>NCTB 16 - Statuma de Ruminação de Emergência                                                                                                    |
|    | Endereço                                                            | Dructor que a estilisação possa instalada luminação de emergência conferme MTCB 16 - Statema de Ruminação de Emergência     Voltar      Ausequer                                                                                                    |
|    | Documentos Complementares<br>Taxa                                   |                                                                                                    |
|    | Confirmação<br>Protocolo                                            |                                                                                                    |
|    | Acompanhamento                                                      |                                                                                                    |
|    | _                                                                   | © 7022 Corps de Bombeires Mittar do Estado de Mato Grasso                                                                                                    |

Outra declaração trata da medida de segurança EXTINTORES DE INCÊNDIO. Deve-se ler atentamente as exigências para esta medida de segurança. Caso necessário, baixe a norma técnica nº. 18 (NTCB 18) que trata especificamente das exigências de extintores de incêndio. Recomenda-se o auxilio de um profissional habilitado para orientar sobre as prescrições normativas.

| SST/BM                                    | Site antonio da silva   🗃                                                                                                    |
|-------------------------------------------|----------------------------------------------------------------------------------------------------|
| e Solicitar Serviços Consultas            |                                                                                                    |
| Navegação                                 | Declaração - Extintores                                                                                                    |
| <ul> <li>Ocupação</li> </ul>              | Caso tenha duvidas quanto à correta instalação iluminação de amergância, consultar um responsável técnicos para orientação.                                                                                                    |
| Questionário                              | Declaro que                                                                                                    |
| / Declaração Saida                        | 1. Possuo installadas na edificação no mínimo duas unidades extintoras distintas: uma com carga de PQS ou CO2 (Classes B.C) de no mínimo 4 lig, e outra com carga de água (Classe A) de no mínimo 10L. Posso optu<br>em installar duas unidades extintoras no tipo APC atendes a todos no fonção de atenana de no mínimo 4 ki |
| <ul> <li>Declaração Iluminação</li> </ul> | <ol> <li>Posso onter em instalar anemas uma unidade extintora do tiso ABC de no mínimo 4ko caso minha edificación possua no máximo 50 m² de área construída.</li> </ol>                                                                                                    |
| Declaração Extintores                     | <ol> <li>Possua instalado na adficacilo palo menos um estintor localizado a no máximo 5 m da estrada principal</li> </ol>                                                                                                    |
| Declaração Sinalização                    | 4. Os estintores estão devidamente sinsitzados com suas respectivas placas indicativas.                                                                                                    |
| Edificação a ser Regularizada             | 5. Os estintores estão desobstruidos e não estão localizados nos lances de escadas ou seus patamares.                                                                                                    |
| Democratical note Editory in              | 6. Os extintores atendem a altura máxima de instalação, de 1.60 m, e altura minima de instalação, de 0,10 m.                                                                                                    |
| Responsaver pela cunicação                | 7. A distribuição dos extintores atende a distância máxima que um operador pode percorrer para encontrá-los (25 m para Risco Balxo)                                                                                                    |
| Endereço                                  | Para malores esclarectmentos consultar:                                                                                                    |
| CNAE                                      | NTCB 01 - Procedimentas Administrativos                                                                                                    |
| Documentos Complementares                 | NTCB 18 - Statema de Proteção por Extintores de Incândio                                                                                                    |
| Taxa                                      | 🖉 Declaro que a edificação possui instalados entintores de incêndio conforme NTCB 18 - Sistema de Proteção por Extintores de Incêndio.                                                                                                    |
| Confirmação                               | ← Voltur → Avançur                                                                                                    |
| Protocolo                                 |                                                                                                    |
| Acompanhamento                            | 4 2                                                                                                    |
|                                           |                                                                                                    |

A última declaração sobre medidas de segurança refere-se a SINALIZAÇÃO DE EMERGÊNCIA. Deve-se ler atentamente as exigências para esta medida de segurança. Caso necessário, baixe a norma técnica nº. 15 (NTCB 15) que trata especificamente das exigências de sinalização de emergência.

Recomenda-se o auxilio de um profissional habilitado para orientar sobre as prescrições normativas.

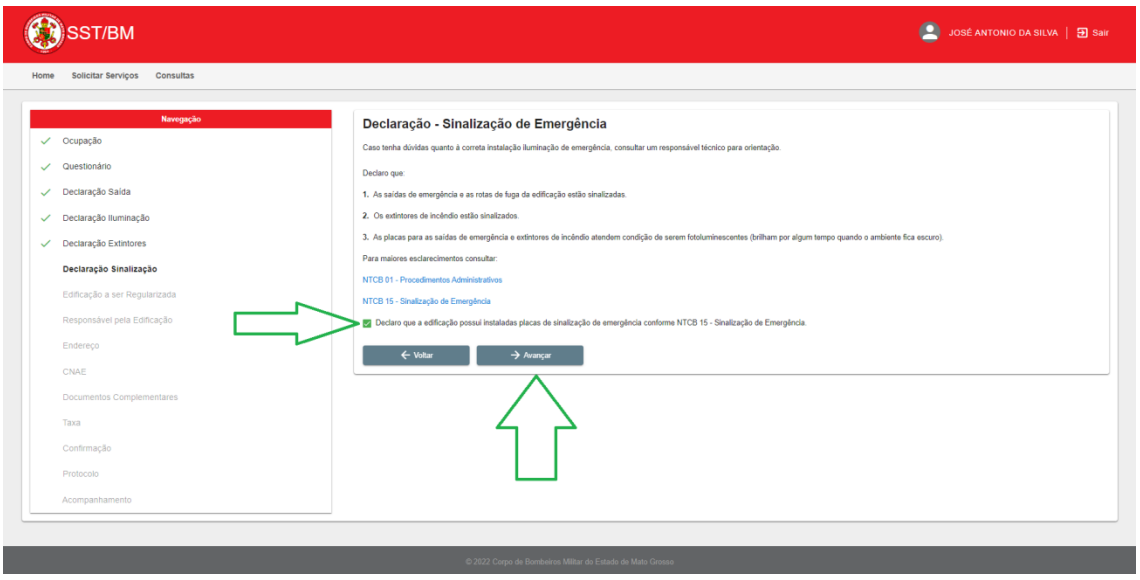

Em seguida, será apresentada a tela de CADASTRO DA EDIFICAÇÃO. Escolha a opção adequada (Pessoa física ou pessoa jurídica) e preencha os dados.

Estes são os dados que constarão no Alvará, portanto, atente-se para os erros, pois caso sejam preenchidos errados, após aprovados, não poderão ser alterados, sendo necessária a realização de uma nova solicitação.

| Ì | SST/BM                        |                                                   |                                     | 🧕 JOSÉ ANTONIO DA S             | ILVA   🔁 S |
|---|-------------------------------|---------------------------------------------------|-------------------------------------|---------------------------------|------------|
| , | Solicitar Serviços Consultas  |                                                   |                                     |                                 |            |
|   | Navegação                     | Cadastro da Edificação a se                       | r Regularizada                      |                                 |            |
| / | Ccupação                      |                                                   |                                     |                                 |            |
|   | Questionário                  | Pessoa: Fisica  Jurídica UNPJ* 19.519.875/0001.22 | Razão Social *<br>DAZAN SOCIAL LTDA | None Pantasia<br>MCARE FANTASIA |            |
|   | Declaração Saida              | E-mail                                            | Telefore                            | TOTAL PARTICIAN                 |            |
|   | Declaração Iluminação         | teste@teste.com.br                                | (65) 00000-                         | 0000                            |            |
|   | Declaração Extintores         | ← Voltar → Avi                                    | inçar                               | <b>_</b>                        |            |
|   | Declaração Sinalização        |                                                   |                                     |                                 |            |
|   | Edificação a ser Regularizada |                                                   |                                     |                                 |            |
|   | Responsável pela Edificação   |                                                   |                                     |                                 |            |
|   | Endereço                      |                                                   |                                     |                                 |            |
|   | CNAE                          |                                                   |                                     |                                 |            |
|   | Documentos Complementares     |                                                   |                                     |                                 |            |
|   | Taxa                          |                                                   |                                     |                                 |            |
|   | Confirmação                   |                                                   |                                     |                                 |            |
|   | Protocolo                     |                                                   |                                     |                                 |            |
|   |                               |                                                   |                                     |                                 |            |
|   | Acompannamento                |                                                   |                                     |                                 |            |

Após finalizar o preenchimento de todos os dados, clique em AVANÇAR.

Na próxima deverá informar os dados do RESPONSÁVEL PELA EDIFICAÇÃO. O responsável pela edificação representa o proprietário e/ou sócio da empresa ou edificação.

Caso o SOLICITANTE seja também o RESPONSÁVEL PELA EDIFICAÇÃO, basta manter a chave de seleção indicada na resposta SIM.

|   | SST/BM                        |                                            | JOSÉ ANTONIO DA S |
|---|-------------------------------|--------------------------------------------|-------------------|
|   | Solicitar Serviços Consultas  |                                            |                   |
|   | Navegação                     | Dados do Solicitante                       |                   |
|   | Ocupação                      | CPF Nome                                   |                   |
| , | Questionário                  | JOSE ANTONIO DA SILVA                      |                   |
|   | Declaração Saida              | (65) 0000-0001                             |                   |
|   | Declaração lluminação         | Sou Responsável pela Edificação: Não 🐽 Sin |                   |
|   | Declaração Extintores         | ← Voltar → Avançar                         |                   |
|   | Declaração Sinalização        |                                            |                   |
|   | Edificação a ser Regularizada |                                            |                   |
|   | Responsável pela Edificação   |                                            |                   |
|   | Endereço                      |                                            |                   |
|   | CNAE                          |                                            |                   |
|   | Documentos Complementares     |                                            |                   |
|   | Таха                          |                                            |                   |
|   | Confirmação                   |                                            |                   |
|   | Protocolo                     |                                            |                   |
|   | Acompanhamento                |                                            |                   |

Porém, em casos que o SOLICITANTE não seja o RESPONSÁVEL PELA EDIFICAÇÃO, ou seja, o solicitante seja um representante do proprietário e/ou sócio da empresa ou edificação, deverá alterar a chave para opção NÃO.

Ressalta-se que o representante deve possuir PROCURAÇÃO para comprovar os poderes de representar o RESPONSÁVEL PELA EDIFICAÇÃO perante o CBMMT.

Em seguida insira os dados do RESPONSÁVEL PELA EDIFICAÇÃO e adicione o arquivo em formato PDF com a respectiva PROCURAÇÃO devidamente assinada.

Em seguida será habilitado o botão AVANÇAR, clique no referido botão para dar continuidade na solicitação.

| C                     | SST/BM                        |                                                                                                    | 🔎 JOSÉ ANTONIO DA SILVA   🗃 Sair                  |
|-----------------------|-------------------------------|----------------------------------------------------------------------------------------------------|---------------------------------------------------|
| Home                  | Solicitar Serviços Consultas  |                                                                                                    |                                                   |
|                       | Navegação                     | Dados do Solicitante                                                                                                 |                                                   |
| <ul> <li>✓</li> </ul> | Ocupação                      | CPF Deixe a chave como NÃO                                                                                           | Nome                                              |
| ~                     | Questionário                  |                                                                                                    | JOSE ANTONIO DA SILVA                             |
|                       | Declaração Saída              |                                                                                                    | (65) 00000-0000                                   |
|                       | Contempte luminority          | Sou Responsável pela Edificação: Não 🌒 Sim                                                                           |                                                   |
| ľ                     | Deciaração numinação          | Responsável pela Edificação                                                                                          |                                                   |
| <b>_</b>              | Declaração Extintores         | CPF -                                                                                                    | Nome "<br>FULANO DE TAL                           |
| ×                     | Declaração Sinalização        | E-nai *                                                                                                    | Talabra                                           |
| ~                     | Edificação a ser Regularizada | fulano@email.com                                                                                                    | (65) 00000-0000                                   |
|                       | Responsável pela Edificação   | Declaro que possuo procuração pública para representar o responsável pela edificação pero<br>Upload do arguivo POF * | ante o Corpo de Bombeiros Militar de Mato Grosso. |
|                       | Endereço                      | DOCUMENTO EM<br>BRANCO.pdf x                                                                                         | quivo pertiente a PROCURAÇÃO                      |
|                       |                               |                                                                                                    |                                                   |
|                       |                               | ← Voltar → Avançar                                                                                                   |                                                   |
|                       | Counternation on Ipromonance  | <b>^</b>                                                                                                    |                                                   |
|                       | laxa                          | $\langle \rangle$                                                                                                    |                                                   |
|                       | Confirmação                   | 1 Г                                                                                                    |                                                   |
|                       | Protocolo                     |                                                                                                    |                                                   |
|                       | Acompanhamento                |                                                                                                    |                                                   |
|                       |                               |                                                                                                    |                                                   |
| _                     |                               |                                                                                                    |                                                   |

Na sequência deverá preencher o ENDEREÇO DA EDIFICAÇÃO.

Estes são os dados que constarão no Alvará, portanto, atente-se para os erros, pois caso sejam preenchidos errados, após aprovados, não poderão ser alterados, sendo necessária a realização de uma nova solicitação.

Após preencher todos os campos, insira um documento no formato PDF que comprove a área total construída da edificação.

Documentos válidos: Imposto Predial e Territorial Urbano - IPTU, o Imposto sobre Transmissão de Bens Imóveis - ITBI, o Boletim de Cadastro Imobiliário - BCI, o Habite-se, Alvarás expedidos pelo CBMMT, prefeitura municipal, plantas aprovadas pelos órgãos públicos, plantas acompanhadas de ART/RRT ou somente ART/RRT.

| e Solicitar Serviços Consultas |                                                   |          |                         |  |
|--------------------------------|---------------------------------------------------|----------|-------------------------|--|
| Navegação                      | Endereço da Edificação                            |          |                         |  |
| Ocupação                       | Propriedade Alugada                               |          |                         |  |
| Questionário                   | CEP -<br>78010-250                                | CUIABA   | Barro *<br>- Areão      |  |
| Declaração Salda               | Legradoure *<br>Bua Excedicionário Bonifácio Cruz |          | Número -<br>156         |  |
| / Declaração Iluminação        | Complemento                                       |          | Referência              |  |
| Declaração Extintores          | Esquina com a rua X                               |          | Ao lado da Farmácia.    |  |
| Declaração Sinalização         | 750                                               |          | DOCUMENTO EM BRANCO.pdf |  |
| Edificação a ser Regularizada  | ← Voltar → Avança                                 |          | $\wedge$                |  |
| Responsável pela Edificação    |                                                   |          |                         |  |
| Endereço                       |                                                   | <b>\</b> | 5 f                     |  |
| CNAE                           |                                                   | 7        |                         |  |
| Documentos Complementares      |                                                   |          |                         |  |
| Taxa                           |                                                   |          |                         |  |
| Confirmação                    |                                                   |          |                         |  |
| Protocolo                      |                                                   |          |                         |  |
| Acompanhamento                 |                                                   |          |                         |  |

Em seguida, clique em AVANÇAR para prosseguir na solicitação.

Em seguida deverá inserir as atividades econômicas desenvolvida na edificação. Para adicionar basta pesquisar pelo número CNAE ou pela descrição da atividade.

| SST/BM                                            |                               |                               |                    | 🧕 JOSÉ ANTONIO DA SILVA 📔 | 🕣 Sai |
|---------------------------------------------------|-------------------------------|-------------------------------|--------------------|---------------------------|-------|
| ne Solicitar Serviços Consultas                   |                               |                               |                    |                           |       |
| Navegação                                         | Atividades econô              | micas exercidas na edificação |                    |                           |       |
| <ul> <li>Ocupação</li> </ul>                      | Comprovente de lassificio e S | iturcio                       |                    |                           | -     |
| <ul> <li>Questionário</li> </ul>                  | Cadastral: *                  | Upload do arquivo PDF *       |                    |                           | -     |
| <ul> <li>Declaração Saida</li> </ul>              | CNAE                          |                               |                    | + Adicion                 | r     |
| <ul> <li>Declaração lluminação</li> </ul>         | Adicione todos os CNAE (      | principal e secundários)      |                    |                           |       |
| <ul> <li>Declaração Extintores</li> </ul>         | Código                        | Descrição                     | Ocupação / Divisão | Remove                    |       |
| / Declaração Sinalização                          |                               |                               |                    |                           |       |
| <ul> <li>Edificação a ser Regularizada</li> </ul> |                               |                               |                    |                           |       |
| <ul> <li>Responsável pela Edificação</li> </ul>   | ← Voltar                      | → Avançar                     |                    |                           |       |
| ✓ Endereço                                        |                               |                               |                    |                           | _     |
| CNAE                                              |                               |                               |                    |                           |       |
| Documentos Complementares                         |                               |                               |                    |                           |       |
| Таха                                              |                               |                               |                    |                           |       |
| Confirmação                                       |                               |                               |                    |                           |       |
| Protocolo                                         |                               |                               |                    |                           |       |
| Acompanhamento                                    |                               |                               |                    |                           |       |

Em seguida selecione a atividade correspondente e clique no botão ADICIONAR. Caso possua mais que uma atividade, basta ir adicionando, repetindo o processo.

| SST/BM                                            |                                                             | 🔎 JOSÉ ANTONIO DA SILVA   🗃                     |
|---------------------------------------------------|-------------------------------------------------------------|-------------------------------------------------|
| iome Solicitar Serviços Consultas                 |                                                             |                                                 |
| Navegação                                         | Atividades econômicas exercidas na edificação               | 0                                               |
| Ocupação     Questionário                         | Comprovante de Inscrição e Situação Upload do arquivo PDF * |                                                 |
| ✓ Declaração Salda                                | CNAE                                                        | + Addonar                                       |
| Declaração Iluminação                             | Adicione todos os CNAE (principal e secundários)            | -                                               |
| <ul> <li>Declaração Extintores</li> </ul>         | Código Descrição                                            | Ocupação / Divisão Remover                      |
| <ul> <li>Declaração Sinalização</li> </ul>        | 4755-5/02 Comercio varejista de artigos de armarinho        | C-2 Comércio com média e alta carga de incêndio |
| <ul> <li>Edificação a ser Regularizada</li> </ul> |                                                             |                                                 |
| Responsável pela Edificação                       |                                                             |                                                 |
| Endereço                                          | ← Voltar → Avrançar                                         |                                                 |
| CNAE                                              |                                                             |                                                 |
| Documentos Complementares                         |                                                             |                                                 |
| Taxa                                              |                                                             |                                                 |
| Confirmação                                       |                                                             |                                                 |
| Protocolo                                         |                                                             |                                                 |
| Acompanhamento                                    |                                                             |                                                 |
|                                                   |                                                             |                                                 |

Na sequencia adicione o cartão de CNPJ da empresa no campo COMPROVANTE DE INSCRIÇÃO E SITUAÇÃO CADASTRAL. Caso a solicitação seja em nome de pessoa física, poderá adicionar no referido campo uma cópia do documento de identidade.

| Solicitar Serviços Consultas  |                   |                                                     |                                                 |             |
|-------------------------------|-------------------|-----------------------------------------------------|-------------------------------------------------|-------------|
| Navegação                     | Atividade         | s econômicas exercidas na edificação                |                                                 |             |
| Ocupação                      | Comprovante de    | Inscrição e Situação Usload do aroubo DDE *         | <b></b>                                         |             |
| Questionário                  | Cadastral: *      | oprosi do arquito PDI                               | J                                               |             |
| Declaração Saída              | Comercio varejist | a de artigos de cama, mesa e banho                  |                                                 | × + Adicion |
| Declaração Iluminação         | Adicione to       | los os CNAE (principal e secundários)               |                                                 |             |
| Declaração Extintores         | Código            | Descrição                                           | Ocupação / Divisão                              | Remove      |
| Declaração Sinalização        | 4755-5/02         | Comercio varejista de artigos de armarinho          | C-2 Comércio com média e alta carga de incêndio | 9           |
| Edificação a ser Regularizada | 9312-3/00         | Clubes sociais, esportivos e similares              | F-6 Clubes sociais e de diversão                | Ö           |
| Responsável pela Edificação   | 4755-5/03         | Comercio varejista de artigos de cama, mesa e banho | C-2 Comércio com média e alta carga de incêndio | Ö           |
| Endereço                      |                   |                                                     |                                                 | -           |
| CNAE                          |                   |                                                     |                                                 |             |
| Documentos Complementares     | ← ve              | <b>tar</b> → Avançar                                |                                                 |             |
| Taxa                          |                   |                                                     |                                                 |             |
| Confirmação                   |                   |                                                     |                                                 |             |
| Protocolo                     |                   |                                                     |                                                 |             |
| Acompanhamento                |                   |                                                     |                                                 |             |

Após isso, será habilitado o botão AVANÇAR.

Ao avançar poderá ser apresentado a mensagem "Possui CNAE que não se enquadra no Procedimento Simplificado". Neste caso, significa que a atividade destacada na cor vermelha NÃO poderá ser regularizada na forma simplificada, apenas na forma <u>convencional</u>.

| e Solicitar Serviços Consultas                    |                                                                      |                                                  |
|---------------------------------------------------|----------------------------------------------------------------------|--------------------------------------------------|
| Navegação                                         | Atividades econômicas exercidas na edificação                        |                                                  |
| ′ Ocupação                                        | Compresente de Inscrición e Situación - Social POPA                  |                                                  |
| Questionário                                      | Cadastral: * DOCUMENTO EM BRANCO pdf                                 |                                                  |
| / Declaração Saida                                | ciuie<br>Comercio varejista de artigos de carna, mesa e banho        | × +Addo                                          |
| Declaração Iluminação                             | Add                                                                  |                                                  |
| Declaração Extintores                             | Atençãol Possui CNAE que não se enquadra no Procedimento Simplificad | Sol<br>Ocupação / Divisão Remov                  |
| <ul> <li>Declaração Sinalização</li> </ul>        | 4755.5 OK                                                            | C-2 Comércio com média e alta carna de incêncio  |
| <ul> <li>Edificação a ser Regularizada</li> </ul> | 9312-300 Chibes sociais experimes e similares                        | F.6 Cabes sociais e de diversão                  |
| Responsável pela Edificação                       | 4755-503 Comercio vareinta de artícos de cama mesa e banho           | C-2 Comércio com média e alta carna de incientio |
| <ul> <li>Endereço</li> </ul>                      |                                                                      |                                                  |
| CNAE                                              |                                                                      |                                                  |
| Documentos Complementares                         | ← Voltar → Avançar                                                   |                                                  |
| Таха                                              |                                                                      |                                                  |
| Confirmação                                       |                                                                      |                                                  |
|                                                   |                                                                      |                                                  |
|                                                   |                                                                      |                                                  |

Caso não exerça a atividade selecionada, poderá remove-la no local indicado e dar continuidade a solicitação no botão AVANÇAR.

| <b>9</b>                                          |                                                               | JUSE ANTON                                      | O DA SILVA   🔁 S |
|---------------------------------------------------|---------------------------------------------------------------|-------------------------------------------------|------------------|
| ne Solicitar Serviços Consultas                   |                                                               |                                                 |                  |
| Navegação                                         | Atividades econômicas exercidas na edificação                 |                                                 |                  |
| <ul> <li>Ocupação</li> </ul>                      | Comprovante de Inscrição e Situação<br>Cortestrate *          |                                                 | ×                |
| <ul> <li>Declaração Salda</li> </ul>              | CNAE<br>Comercio vareijista de artigos de cama, mesa e banho  |                                                 | × + Adicionar    |
| <ul> <li>Declaração lluminação</li> </ul>         | Adicione todos os CNAE (principal e secundários)              |                                                 | _                |
| <ul> <li>Declaração Extintores</li> </ul>         | Código Descrição                                              | Ocupação / Divisão                              | Remover          |
| <ul> <li>Declaração Sinalização</li> </ul>        | 4755-5/02 Comercio varejista de artigos de armarinho          | C-2 Comércio com média e alta carga de incêndio | 0                |
| <ul> <li>Edificação a ser Regularizada</li> </ul> | 4755-5/03 Comercio varejista de artigos de cama, mesa e banho | C-2 Comércio com média e alta carga de incêndio | •                |
| <ul> <li>Responsável pela Edificação</li> </ul>   |                                                               |                                                 | Λ                |
| <ul> <li>Endereço</li> <li>CNAE</li> </ul>        | ← Voltar → Awançar                                            |                                                 |                  |
| Documentos Complementares                         |                                                               |                                                 | _ <u>_</u>       |
| Taxa                                              |                                                               |                                                 |                  |
| Confirmação                                       |                                                               |                                                 |                  |
| Protocolo                                         |                                                               |                                                 |                  |
| Acompanhamento                                    |                                                               |                                                 |                  |

Na sequencia será apresentada a tela de DOCUMENTOS COMPLEMENTARES.

Nesta tela o envio de documentos não é obrigatório. Portanto envie apenas se tiver algum documento relevante para a solicitação.

Caso for adicionar algum documento, basta escolher o tipo, inserir o documento no formato PDF e clique no botão ADICIONAR.

Em seguida clique em AVANÇAR para continuar a solicitação.

| ۲    | SST/BM                        |                                            |                                                                        | 🙎 JOSÊ ANTONIO DA SILVA   🗃 Sair |
|------|-------------------------------|--------------------------------------------|------------------------------------------------------------------------|----------------------------------|
| Home | Solicitar Serviços Consultas  |                                            |                                                                        |                                  |
|      | Navegação                     | Documentos Compleme                        | ntares                                                                 |                                  |
| ×    | Ocupação                      | Caso considere necessário, você pode anexa | ar documentos complementares para facilitar o entendimento do projeto. |                                  |
| ×    | Questionário                  | Tipo do Documento                          | <ul> <li>Upload do arquivo PDF</li> </ul>                              | + Adicionar                      |
| ~    | Declaração Saida              |                                            |                                                                        |                                  |
| ~    | Declaração Iluminação         | Lista de Documentos Complementares         |                                                                        |                                  |
| ~    | Declaração Extintores         | Nome do Documento                          | Documento Uploada                                                      | Remover                          |
| ~    | Declaração Sinalização        | ART/RRT/TRT                                | DOCUMENTO EM BRANCO pdf                                                | 0                                |
| ~    | Edificação a ser Regularizada |                                            |                                                                        |                                  |
| ~    | Responsável pela Edificação   |                                            |                                                                        |                                  |
| ~    | Endereço                      | ← Voltar                                   | → Avançar                                                              |                                  |
| ~    | CNAE                          |                                            |                                                                        |                                  |
|      | Documentos Complementares     |                                            |                                                                        |                                  |
|      | Taxa                          |                                            |                                                                        |                                  |
|      | Confirmação                   |                                            |                                                                        |                                  |
|      | Protocolo                     |                                            |                                                                        |                                  |
|      | Acompanhamento                |                                            |                                                                        |                                  |
|      |                               |                                            |                                                                        |                                  |
|      |                               | _                                          |                                                                        |                                  |

Na sequencia será apresentado a tela de TAXA (BOLETO).

Nesta tela, basta clicar no botão GERAR BOLETO que a taxa referente ao serviço será gerada e baixada automaticamente.

Em seguida clique em AVANÇAR para continuar a solicitação.

| с страни страни |                                                                                                    | 🧕 JOSÉ ANTONIO DA SILVA   🗃 |
|----------------------------------------------------------------------------------------------------|----------------------------------------------------------------------------------------------------|-----------------------------|
| e Solicitar Serviços Consultas                                                                                                    |                                                                                                    |                             |
| Navegação                                                                                                    | Taxa (Boleto)                                                                                          |                             |
| ′ Ocupação                                                                                                    | Boleto já pago (e) Gerar Boleto                                                                        |                             |
| Questionário                                                                                                    | Boleto disponível e válido até 30 dias, após vencimento realizar nova solicitação do serviço desejado. |                             |
| Declaração Salda                                                                                                    | 👱 Gerar Boleto                                                                                         |                             |
| Declaração Iluminação                                                                                                    | ← Voltar → Avangar                                                                                     |                             |
| Declaração Extintores                                                                                                    |                                                                                                    |                             |
| Declaração Sinalização                                                                                                    | 12                                                                                                    |                             |
| Editoria a cor Degularizada                                                                                                    | L                                                                                                    |                             |
| Dosposóvial polo Edificação                                                                                                    |                                                                                                    |                             |
| Responsavel pela Edilicação                                                                                                    |                                                                                                    |                             |
| Endereço                                                                                                    |                                                                                                    |                             |
| CNAE                                                                                                    |                                                                                                    |                             |
| Documentos Complementares                                                                                                    |                                                                                                    |                             |
| Таха                                                                                                    |                                                                                                    |                             |
| Confirmação                                                                                                    |                                                                                                    |                             |
| Protocolo                                                                                                    |                                                                                                    |                             |
| Acompanhamento                                                                                                    |                                                                                                    |                             |
|                                                                                                    |                                                                                                    |                             |

# Caso já tenha efetuado o pagamento antecipado, selecione a opção BOLETO JÁ PAGO. Insira o número do boleto no campo indicado e clique em AVANÇAR.

|      | SST/BM                        |                                                |                      | 🙎 JOSÉ ANTONIO DA SILVA   🗃 Sair |
|------|-------------------------------|------------------------------------------------|----------------------|----------------------------------|
| Home | Solicitar Serviços Consultas  |                                                |                      |                                  |
|      | Navegação                     | Taxa (Boleto)                                  |                      |                                  |
| ~    | Ocupação                      | 📏 💿 Boleto já pago 🔵 Gerar Boleto              |                      |                                  |
| ~    | Questionário                  | Favor inserir número do DAR do boleto quitado. |                      |                                  |
| ~    | Declaração Saída              | Número do Boleto *                             | Data de Vencimento.  | Valor Pago                       |
| ~    | Declaração Iluminação         | ← Voltar → Avrançar                            |                      |                                  |
| ~    | Declaração Extintores         |                                                |                      |                                  |
| ~    | Declaração Sinalização        |                                                |                      |                                  |
| ~    | Edificação a ser Regularizada |                                                |                      |                                  |
| ~    | Responsável pela Edificação   |                                                |                      |                                  |
| ~    | Endereço                      |                                                |                      |                                  |
| ~    | CNAE                          |                                                |                      |                                  |
| ~    | Documentos Complementares     |                                                |                      |                                  |
|      | Таха                          |                                                |                      |                                  |
|      | Confirmação                   |                                                |                      |                                  |
|      | Protocolo                     |                                                |                      |                                  |
|      | Acompanhamento                |                                                |                      |                                  |
|      |                               |                                                |                      |                                  |
|      |                               | © 2022 Como do Bombeiros Miltar do Fe          | etado do Mato Groezo |                                  |

### O número do boleto a ser inserido encontra-se no campo identificado abaixo.

|                                                                                                |                       | 02 - RESERVADO        |                           |           | 04 - RESERVADO AO      | SELOEISCAL       |  |
|------------------------------------------------------------------------------------------------|-----------------------|-----------------------|---------------------------|-----------|------------------------|------------------|--|
| GOVERNO DO ESTADO DE MATO G                                                                    | ROSSO                 | 00-NEDENVRDO          |                           |           | of The Service Sol AG  | ULLO I IDUAL     |  |
| SECRETARIA DE ESTADO DE FAZENDA<br>DOCUMENTO DE ARRECADAÇÃO - DAR MODELO 1 - AUT               |                       | N° T.P.A.R. SEQUÊNCIA |                           |           | OBRIGATÓRIO O USO DO   |                  |  |
| 01 - NOME DO CONTRIBUINTE                                                                      |                       | 05 - CNPJ OU CPF      |                           |           | PARA OUTRA U.F.        |                  |  |
| N                                                                                              |                       |                       |                           |           | 24082022 1             | 71620            |  |
| 02 - ENDEREÇO COMPLETO                                                                         | 06 - INSCRIÇÃO ESTADU | IAL                   |                           |           |                        |                  |  |
| RUA ROUXINOL, 06 - JARDIM SANTA AMÁLIA. CUIABÁ                                                 | MT                    |                       |                           |           |                        |                  |  |
| 07 - N° DO SELO FISCAL                                                                         |                       |                       | 08 - Nº PARCELA           | 09 - NÚI  | IERO DA N.A.I./RENAVAN |                  |  |
| 10 - NOME DO MUNICÍPIO                                                                         | 20 - CODG. MUNIC.     | I - PERÍODO REF.      | 22 - DATA VENU            | 23 - INF. | COMPLEMENTARES         |                  |  |
| CUIABA                                                                                         | 90000                 | 8/2022                | 24/09/2022                | 032/5     | 5.378.904-88           |                  |  |
| 24 - ESPECIFICAÇÃO DA RECEITA                                                                  |                       |                       | 5-000.0                   | 20 - 976  | UK .                   |                  |  |
| TASEG - CORPO DE BOMBEIRO                                                                      |                       |                       | 6956                      |           |                        | 61,20            |  |
| 32 - INFORMAÇÕES PREVISTAS EM INSTRUÇÕES                                                       |                       |                       | CORREÇÃO MONETÁRIA        | 27 - VAL  | OR                     |                  |  |
| Código da Sub-receita: 471 - Segunda via e seguintes d                                         | le documentos         |                       |                           |           |                        | 0,00             |  |
| Taxa referente ao servico de Procedimento Simplificado                                         | o nara emissão de     | Alvará do CBMMT.      | MULTA                     | 28 - VAL  | OR                     |                  |  |
| · · · · · · · · · · · · · · · · · · ·                                                          |                       |                       |                           |           |                        | 0,00             |  |
| Referente a 1,00 por via.<br>Cálculo da Receita: 1,00 por via x 61,20 (Valor da Unidade)       | ) = 61,20.            |                       | JUROS                     | 29 - VAL  | OR                     | 0,00             |  |
| Senhor Contribuinte: Este Documento de Arrecadação, só e<br>Sistema de Arrecadação Fazendário. | será quitado após o   | seu ingresso no       | T.S.E.                    | 30 - VAL  | OR                     | 0.00             |  |
| NÃO RECEBER APÓS O VENCIMENTO.                                                                 |                       |                       | TOTAL A RECOLHER          | 31 - VAL  | OR                     |                  |  |
|                                                                                                |                       |                       |                           |           |                        | 61,20            |  |
| 33 - VALOR A RECOLHER POR EXTENSO                                                              |                       |                       | 40 - AUTENTICAÇÃO MECANIC |           |                        |                  |  |
| Medele segunde pela Bertaria el 095/2002                                                       |                       |                       |                           |           |                        | Min Contribuieto |  |
|                                                                                                |                       |                       |                           |           |                        | The Contributine |  |
| 85800000000-3 61200123202-0 20924695603                                                        | 3-4 2553789048        | 58-4                  |                           |           |                        |                  |  |

Na sequencia deverá confirmar todos os dados preenchidos.

Caso tenha algum dado errado basta retornar na aba pertinente ao dado errado e fazer a correção.

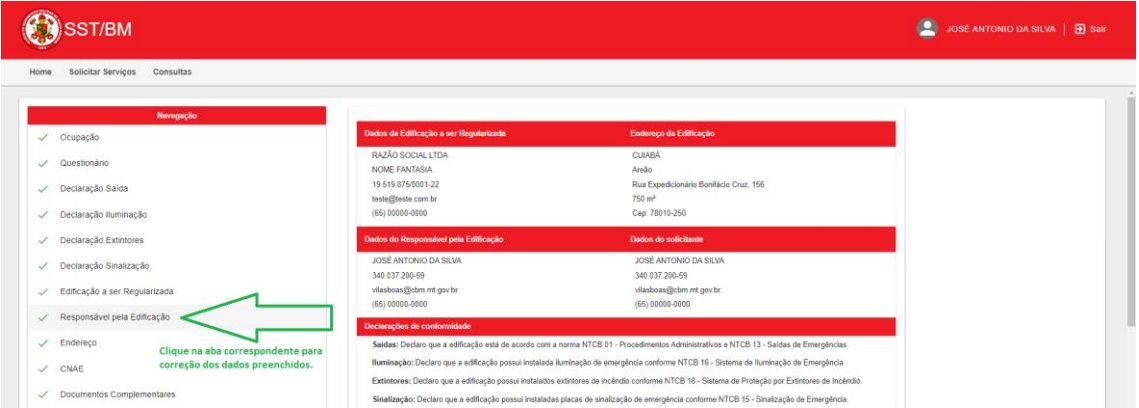

Caso as informações estejam todas corretas, assinale o campo de declaração e clique em AVANÇAR para continuar a solicitação.

| SST/BM                                                                                                    | JOSÉ ANTONIO DA SILVA | 🔁 Sair |  |
|----------------------------------------------------------------------------------------------------|-----------------------|--------|--|
| Home Solicitar Serviços Consultas                                                                                                    |                       |        |  |
| Norm       Societati Maringen       Contuittati         Profes <ul> <li>One demonstone softwalen logibulera, vigue e logi sho compositos por quals materials? Interview</li> <li>Profes</li> <li>One demonstone softwalen logibulera, vigue e logi sho compositos por quals materials? Interview</li> <li>Professional de defaciça de logibulera de professional particulare de quals de defaciça de logibulera de professional particulare de quals de defaciça de logibulera de professional particulare de quals de defaciça de logibulera de professional particulare de quals de defaciça de logibulera de professional particulare de quals de defaciça de logibulera de professional particulare de quals de defaciça de logibulera de professional particulare de quals de defaciça de logibulera de professional particulare de quals de defaciça de logibulera de professional particulare de quals de defaciça de logibulera de professional particulare de quals de defaciça de logibulera de professional de professional particulare de quals de defaciça de logibulera de quals de defaciça de logibulera de quals de defaciça de logibulera de quals de defaciça de logibulera de quals de defacional particulare de quals de defacional particulare de quals de defacional particulare de logibule de defaciça de logibulera de quals de de materialera de quals de defaciça de logibulera de logibulera de logibulera de logibulera de logibulera de logibulera de logibulera de quals de defación de logibulera de logibulera de</li></ul> |                       |        |  |
|                                                                                                    |                       |        |  |

Por fim, na aba PROTOCOLO deverá clicar no botão AVANÇAR para finalizar a solicitação. Neste momento será gerado um número de protocolo referente a solicitação.

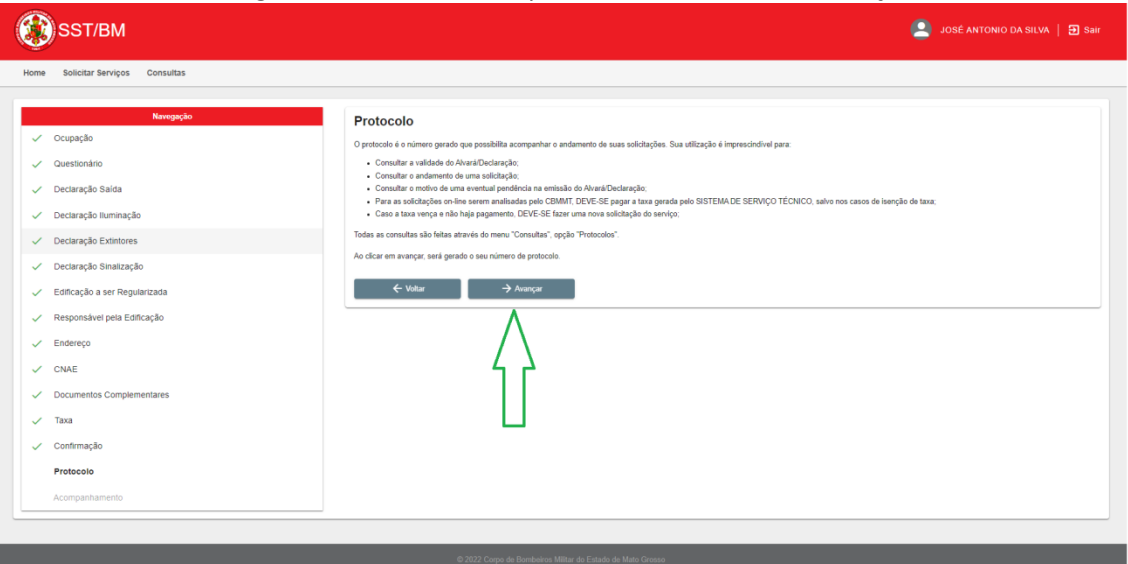

O número de protocolo poderá ser consultado na aba CONSULTAS para verificar o andamento da solicitação.

Caso necessite, poderá ser baixado o comprovante de protocolo no botão DOWNLOAD. A solicitação ficara no aguardo da confirmação do pagamento da taxa referente ao serviço. Assim que for compensado o pagamento, o processo será automaticamente aprovado.

Para acompanhar sua solicitação acesse clique em HOME para abrir o menu principal.

Na sequencia selecione a opção LISTAR PROTOCOLOS.

| SST/BM                                                                                                    | 🔎 JOSÉ ANTONIO DA SILVA   🔁 Sair |
|----------------------------------------------------------------------------------------------------|----------------------------------|
| Home Solicitar Serviços Consultas                                                                           |                                  |
| Acessos Permitidos                                                                                          |                                  |
| ST BM                                                                                                    |                                  |
| Portal onde estão concentradas as informações sobre Segurança Contra Incêndio do Corpo de Bombeiros Militar |                                  |
| ⊶ Solicitar Acesso                                                                                          |                                  |
| Desejo me cadastrar como Responsável Técnico                                                                |                                  |
| Alvará Online                                                                                               |                                  |
| Procedimento Simplificado - PS                                                                              |                                  |
| 📥 Evento de Risco Minimo                                                                                    |                                  |
| Declaração de Evento de Risco Minimo                                                                        |                                  |
| E Listar Protocolos                                                                                         |                                  |
| Lista de Protocolos                                                                                         |                                  |
|                                                                                                    |                                  |
| © 2022 Corpo de Bombeiro                                                                                    |                                  |

Nesta aba aparecerão todas as solicitações realizadas.

Para verificar a situação da solicitação observe na coluna SITUAÇÃO DOCUMENTAÇÃO o status de cada solicitação:

AGUARDANDO ANALISE – a solicitação está com o CBMMT para ser analisada.

AGUARDANDO PAGAMENTO – a solicitação está pendente do pagamento da taxa referente ao serviço.

AGUARDANDO CORREÇÃO – a solicitação está com o SOLICITANTE para que realize as correções solicitadas.

APROVADO – a solicitação está aprovada com o Alvará disponível para impressão.

CASSADO – a solicitação que se encontrava aprovada e por motivos de irregularidades é cassada sua aprovação, tornando inválido o alvará emitido para aquela solicitação.

VENCIDO – a alvará que findou o prazo de validade.

| SST/BN                | Л                         |                          |                    |                                           |                                |                                       |               |                                           | odasilva   ₽ s                          |
|-----------------------|---------------------------|--------------------------|--------------------|-------------------------------------------|--------------------------------|---------------------------------------|---------------|-------------------------------------------|-----------------------------------------|
| lome Solicitar Serviç | os Consultas              |                          |                    |                                           |                                |                                       |               |                                           |                                         |
|                       |                           |                          |                    | Lista de l                                | Protocolos                     |                                       |               |                                           |                                         |
|                       |                           | Nome/Razão Social        |                    | Data Inicial (Data do Último Andamento) 🖄 |                                | Data Final (Data do Ultimo Andamento) |               |                                           |                                         |
|                       |                           | Protocolo                |                    | CPF/CNPJ                                  |                                | Número do Boleto                      |               |                                           |                                         |
|                       |                           | Situação Documentação    |                    | Tipo de Serviço                           | -                              | Cidade                                |               |                                           |                                         |
|                       |                           |                          |                    |                                           |                                |                                       | Q, Pesquisar  |                                           |                                         |
| Protocolo             | Data da 14<br>Solicitação | Nome/Razão Social        | CPF/CNPJ           | Número do Boleto                          | Situação<br>Documentação       | Cidade                                | Tipo Serviço  | Data do Último<br>Andamento <sup>†1</sup> | Dias em Espera<br>(último<br>andamento) |
| 02009221804           | 20/09/2022                | RAZÃO SOCIAL LTDA        | 19.519.875/0001-22 |                                           | Aguardando Análise             | CUIABÁ                                | Alvará Online | 20/09/2022                                | 2                                       |
| 01209221781           | 12/09/2022                | JOSÉ ANTONIO DA<br>SILVA | 340.037.200-59     |                                           | Aprovado                       | CUIABÁ                                | Alvará Online | 12/09/2022                                | 10                                      |
|                       |                           |                          |                    |                                           |                                |                                       |               |                                           | 1                                       |
|                       |                           |                          |                    |                                           |                                |                                       |               |                                           |                                         |
|                       |                           |                          | c                  | 0 2022 Corpo de Bombeiros I               | Militar do Estado de Mato Gros | 550                                   |               |                                           |                                         |

Para imprimir o Alvará, clique no número de protocolo da solicitação aprovada.

| e Solicitar Servi | iços Consultas            | Nome/Razilo Social<br>Protocolo |                    | Lista de F                   | Protocolos<br>o Andamento) 🔊 | Data Final (Data do Utimo  | Andamento) 💆  |                             |                                         |
|-------------------|---------------------------|---------------------------------|--------------------|------------------------------|------------------------------|----------------------------|---------------|-----------------------------|-----------------------------------------|
|                   |                           | Nome/Razão Social<br>Protocolo  |                    | Lista de F                   | Protocolos                   | Data Final (Data do Último | Andamento) 🛐  |                             |                                         |
|                   |                           | Nome/Razão Social<br>Protocolo  |                    | Data Inicial (Data do Último | o Andamento) 🖻               | Data Final (Data do Último | Andamento) 🖻  |                             |                                         |
|                   |                           | Protocolo                       |                    | CDF/CND I                    |                              |                            |               |                             |                                         |
|                   |                           |                                 |                    | GFTIGHTS                     |                              | Número do Boleto           |               |                             |                                         |
|                   |                           | Situação Documentação           |                    | Tipo de Serviço              | Ŧ                            | Cidade                     |               |                             |                                         |
|                   |                           |                                 |                    |                              |                              |                            | Q, Pesquisar  |                             |                                         |
| Protocolo         | Data da<br>Solicitação 11 | Nome/Razão Social               | CPF/CNPJ           | Número do Boleto             | Situação<br>Documentação     | Cidade                     | Tipo Serviço  | Data do Último<br>Andamento | Dias em Espera<br>(último<br>andamento) |
| 02009221804       | 20/09/2022                | RAZÃO SOCIAL LTDA               | 19.519.875/0001-22 |                              | Aguardando Análise           | CUIABÁ                     | Alvará Online | 20/09/2022                  | 2                                       |
| 01209221781       | 12/09/2022                | JOSÉ ANTONIO DA<br>SILVA        | 340.037.200-59     |                              | Aprovado                     | CUIABÁ                     | Alvará Online | 12/09/2022                  | 10                                      |
| 行                 |                           |                                 |                    |                              |                              |                            |               |                             | 1                                       |
|                   |                           |                                 |                    |                              |                              |                            |               |                             |                                         |

# Em seguida clique no botão IMPRIMIR ALVARÁ ONLINE.

| SST/BM                            |                                                                                                    |                                                                                                    |                                                                            | 2 JOSÉ ANTONIO DA SILVA | <b>∌</b> Sair |
|-----------------------------------|----------------------------------------------------------------------------------------------------|----------------------------------------------------------------------------------------------------|----------------------------------------------------------------------------|-------------------------|---------------|
| Home Solicitar Serviços Consultas |                                                                                                    |                                                                                                    |                                                                            |                         |               |
|                                   | Número do                                                                                                    | Acompanhamento                                                                                                    | , Pesquisar                                                                |                         |               |
|                                   |                                                                                                    | Resumo da Solicitação                                                                                                 |                                                                            |                         |               |
|                                   | Edificação a ser Regularizada<br>Nome/Razão Social: JOSE ANTONIO DA SILVA<br>OPF/ONPJ: 340.037.200-59<br>Nome Fantasia:<br>E-mail:<br>Telefone: | Endereço<br>Cidade: CUIABÁ<br>Logradouro: Avenida Doutor José Feliciano<br>Figueredo<br>Complemento:<br>Bairro: Porto | Solicitante<br>Nome: JOSÉ ANTONIO DA SILVA<br>OPF:<br>E-mail:<br>Telefone: |                         |               |
|                                   |                                                                                                    | Imprimir Alvará Online                                                                                                |                                                                            |                         |               |
|                                   | Data do Andamento                                                                                                    | Andan                                                                                                    |                                                                            |                         |               |
|                                   | 12/09/2022 15:27:15                                                                                                    | 👲 Solicitacao de Alvará Provisório de Segurança Contra Ir<br>CBMMT.                                                   |                                                                            |                         |               |
|                                   | 12/09/2022 17:04:33                                                                                                    | 👲 O item Comprovante MEI foi aprovado.                                                                                |                                                                            |                         |               |
|                                   | 12/09/2022 17:05:42                                                                                                    | A solicitação de Alvará Provisório de Segurança Contra                                                                |                                                                            | _                       |               |
|                                   |                                                                                                    |                                                                                                    |                                                                            |                         |               |

# Em caso de dúvidas, entre em contato com o suporte:

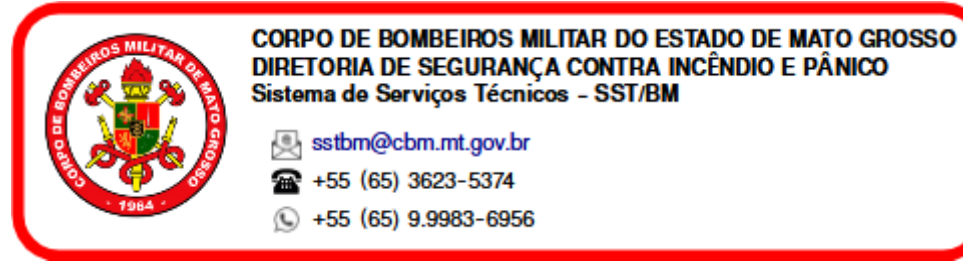